## Pulling Receipts on PerfectMind/Xplor (Customer Side):

- Step 1 My Profile (Parent Transactions)
- Step 2 My Info
- Step 3 Invoices

| I Facil                   | lity Rentals My Profile #1 Programs I Launch V                    | Website                 |
|---------------------------|-------------------------------------------------------------------|-------------------------|
| Edit Clone Manage Login A | Memberships #3<br>dd Family Member Waiver Invoices Buy Membership |                         |
| 2                         |                                                                   | Credit<br><b>\$0.00</b> |
|                           |                                                                   | 1                       |

## Step 4 – Click Completed under "Invoice Status"

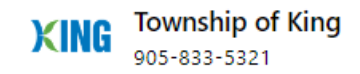

| Filters         | Reset All   |
|-----------------|-------------|
| <b>Q</b> Search |             |
| Start Date      | End Date    |
| dd-MMM-yy 🛗     | dd-MMM-yy 🛅 |
| Invoice Status  |             |
| Search          | Q           |
| 1 Sort selected |             |
| Select all      |             |
| Scheduled       |             |
| Active          |             |
| Terminated      |             |
| Completed       |             |
| Summarized      | •           |

Step 5 – Click Program and then click Receipt.

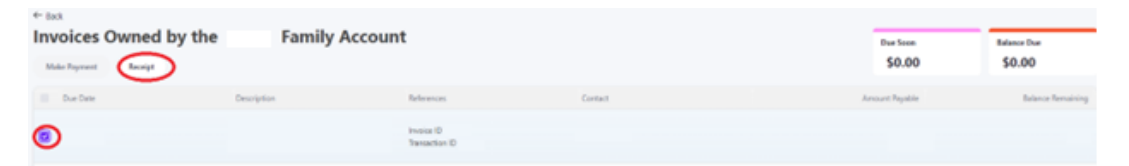

Step 6 – Email Receipt (or Print if they are in person).

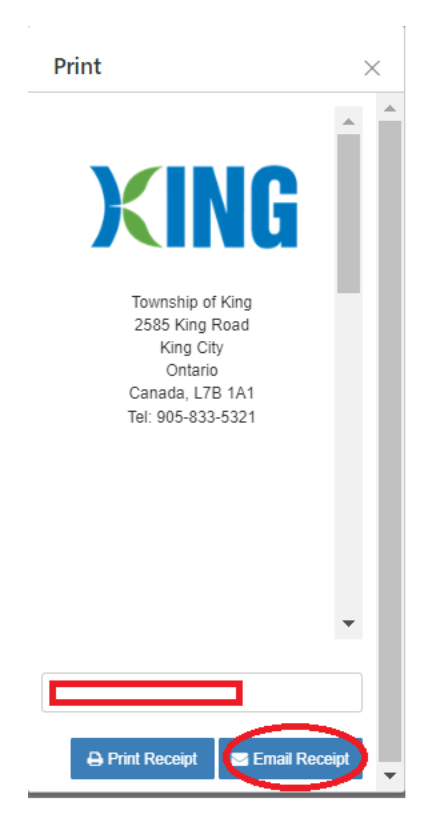